## **HOW TO CHECK COURSES**

Please go here and login with these credentials:

Mail: <u>opistudent@usfq.edu.ec</u> Password: \$tudyinEcuador#USFQ2023

Go where it says "Cursos" on the upper right-hand side. Then click on "Cursos y horarios disponibles"

| MiUSF<br>opistudent@us | Q_<br>fq.edu.ec ▼ | Documentos 🕶     | Cursos V Cursos y ho<br>Responsabl<br>académicas | Calendario ▼<br>rarios disponible<br>es de áreas<br>de pregrado | Formularios<br>s |  |
|------------------------|-------------------|------------------|--------------------------------------------------|-----------------------------------------------------------------|------------------|--|
| Aplicaciones           | Dragon Helj       | р                | Servicios                                        | Noticias                                                        | Eventos          |  |
| S-D2L                  | TU MESA DE        | DRAGON           | Pregunta                                         | s Frecuentes                                                    | -                |  |
| S BANNER               | AYUDA PARC        | HELP<br>UN CLICK | Servicios Estudiantiles                          |                                                                 |                  |  |
| S BANNER ADMIN         |                   |                  | Tecnológicos 🔻                                   |                                                                 |                  |  |
| S-HUBi                 |                   |                  | Recursos                                         | Humanos                                                         | ~                |  |

Click on "Ingresar"

## Oferta de cursos

➡] Ingresar

Then choose Primer Semestre 2024/2025 (FALL 2024) or Segundo Semestre 2024/2025 (SPRING 2025/ WHEN AVAILABLE)

|                | Periodo:<br>Term: | Primer Seme V Colegio:<br>College: (Todos) | ~  | Área:<br>Area: | (Todos) 🗸             |
|----------------|-------------------|--------------------------------------------|----|----------------|-----------------------|
|                | _                 | Verano 2024/2025 (202430)                  |    |                |                       |
| Lugar: (Todos) | Presencial        | Año Esp. Médicas Ene-25 Ene-26 (202423)    |    | Hora:          | Buscar borg (HL       |
| Place:         | On-site - V       | Segundo Semestre 2024/2025 (202420)        |    | Hour:          | buscul hord (H        |
|                | Marata            | Primer Semestre 2024/2025 (202410)         |    | Ma             |                       |
| Buscar:        | Mostro            | Año Académico 2024 (202408)                | os | I™IO<br>C:     | strar solo cursos con |
| Search:        |                   | Costa Primer Semetre 2024/25 (202407)      | _  |                | oo Disponible         |
|                | Englis            | Año Esp. Médicas May-24 May-25 (202403)    | J  | SHC            | rilable space         |
|                | LIIGIIS           | Verano 2023/2024 (202330)                  |    | uvu            | allable space         |
|                |                   | Costa Segundo Semestre 2023/24 (202327)    |    |                |                       |
|                |                   |                                            |    |                |                       |

And click on Actualizar Cursos at the bottom of the page to check the whole list or choose an AREA of interest like Administración de Empresas (ADM).

| 8                          | Periodo:<br>Term: Primer Seme 🗸                                     | Colegio:<br>College: (Todos)                                             | (Todos)                                                                                      |  |  |  |
|----------------------------|---------------------------------------------------------------------|--------------------------------------------------------------------------|----------------------------------------------------------------------------------------------|--|--|--|
| Lugar:<br>Place: (Todos) V | Presencial - Virtual:<br>On-site - Virtual:                         | Días:<br>Days: Buscar                                                    | Administración de Empresas (ADM)<br>Agronomía (AGR)                                          |  |  |  |
| Buscar:<br>Search:         | Mostrar solo cursos en<br>Inglés<br>Show only courses in<br>English | Mostrar sólo cu<br>Writing Intensiv<br>Show only Writ<br>Intensive cours | Antropología (ANT)<br>Aprendizaje y Servicio PASEC (PRC)<br>Arquitectura (ARQ)<br>Arte (ART) |  |  |  |
|                            | 🛿 Actualizar Cu                                                     | rSOS (Update Courses)                                                    | Artes Liberales (ALB)<br>Artes Musicales (MUS)                                               |  |  |  |
|                            |                                                                     |                                                                          | Biología (BIO)<br>Biotecnología (RTC)                                                        |  |  |  |

## Click on the red icon for prerequisites

| Oferta de c | cursos |                                |                          |                              | Bienvenido                  | ), <mark>Verónica</mark> Co   | istelo Bernasconi | 🕩 Salir |
|-------------|--------|--------------------------------|--------------------------|------------------------------|-----------------------------|-------------------------------|-------------------|---------|
|             |        | ADM 3001 Gestión del Talento × |                          |                              |                             |                               |                   |         |
|             |        | PRERF                          | PRERREQUISITOS DEL CURSO |                              |                             |                               |                   |         |
|             |        |                                | TEST/<br>SUBJ            | CRSE                         | TEST / CURSO<br>DESCRIPCION | Nota                          |                   |         |
| ADM-3001    |        | ADM                            | 1001                     | Principios de Administración | С                           | Administración<br>de Empresas | 25                |         |
|             | AND    | MAK                            | 1001                     | Principios de Marketing      | С                           |                               |                   |         |
|             | AND    | FIN                            | 2001                     | Principios de Finanzas       | С                           |                               |                   |         |
| Presencial  |        |                                |                          |                              |                             |                               |                   |         |
|             |        |                                |                          |                              |                             | Cerrar                        |                   |         |

## and on the white one for descriptions.

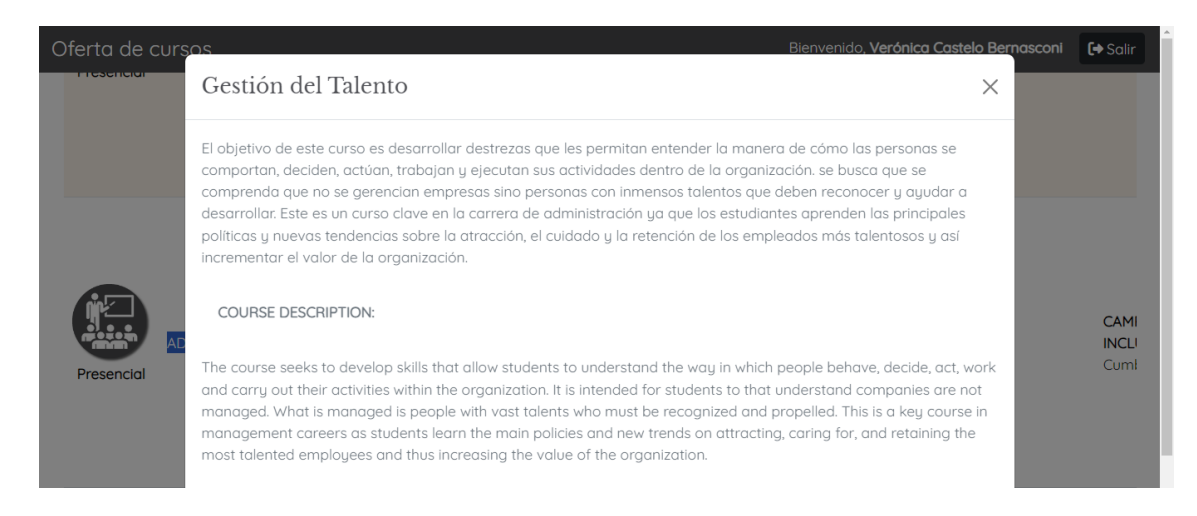